## Jak drukować

## Wstęp

Dzień dobry, dzisiaj pokażę Państwu jak wydrukować dokument tekstowy. (Dokument Word, powerpoint, pdf)

### Instrukcja

- 1) Włącz tekst który chcesz wydrukować
- Z górnego menu wybierz "plik", a następnie "drukuj" możesz też pominąć te kroki naciskając kombinację klawiszy "Ctrl + P"
- Wybierz drukarkę, którą będziesz drukować, możesz również wybrać kierunek nadruku w poziomie lub pionie.
- 4) Następnie naciśnij drukuj

Jak drukować

📅 28. Bezpieczeństwo w sieci

🧰 25. Jak wysłać email do wielu odbiorców

Trening pisania
Bezpieczeństwo w sieci
Jak wysłać email do wielu odbiorców

#### Wybierz tekst

• Znajdź na komputerze dokument (tekst) który chcesz wydrukować

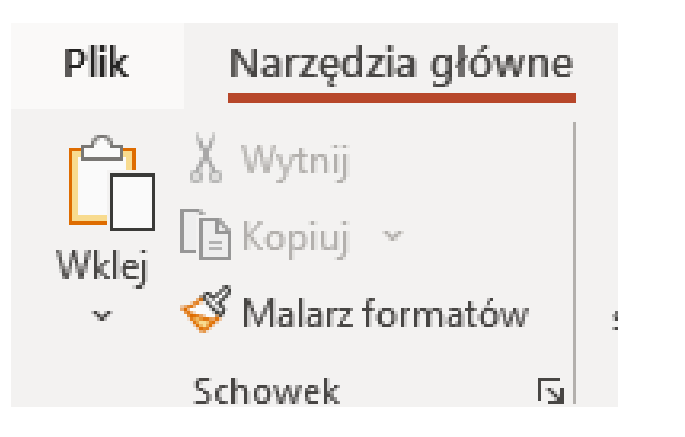

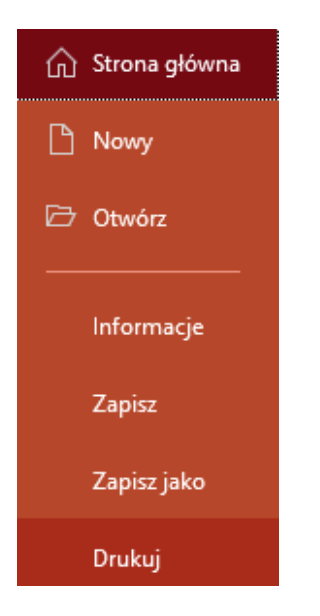

### Drukowanie

W górnym pasku wybierz "**plik"** a następnie drukuj lub skorzystaj z kombinacji klawiszy **"Ctrl + P"** 

#### Ustawienia drukowania

- Po naciśnięciu opcji drukuj wyskoczy Ci takie okienko.
- Możesz w nim wybrać ile razy dany tekst się wydrukuje
- Wybrać konkretną stronę
- Następnie naciśnij przycisk "Drukuj" aby wydrukować dokument

# Dziękuję za uwagę 🕑

Mam nadzieję, że ten materiał ułatwi Państwu drukowanie plików

Trzymam kciuki!

W razie pytań zapraszam do kontaktu mailowego.